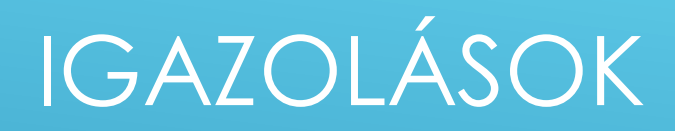

KRÉTÁN KERESZTÜL!!! (Nem papíralapon) Nem felejti el odaadni a gyerek, nem tűnik el, stb.

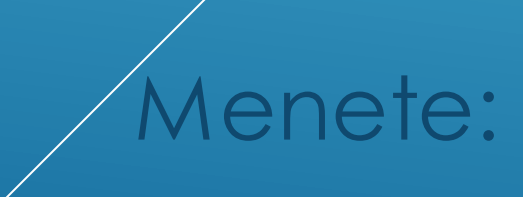

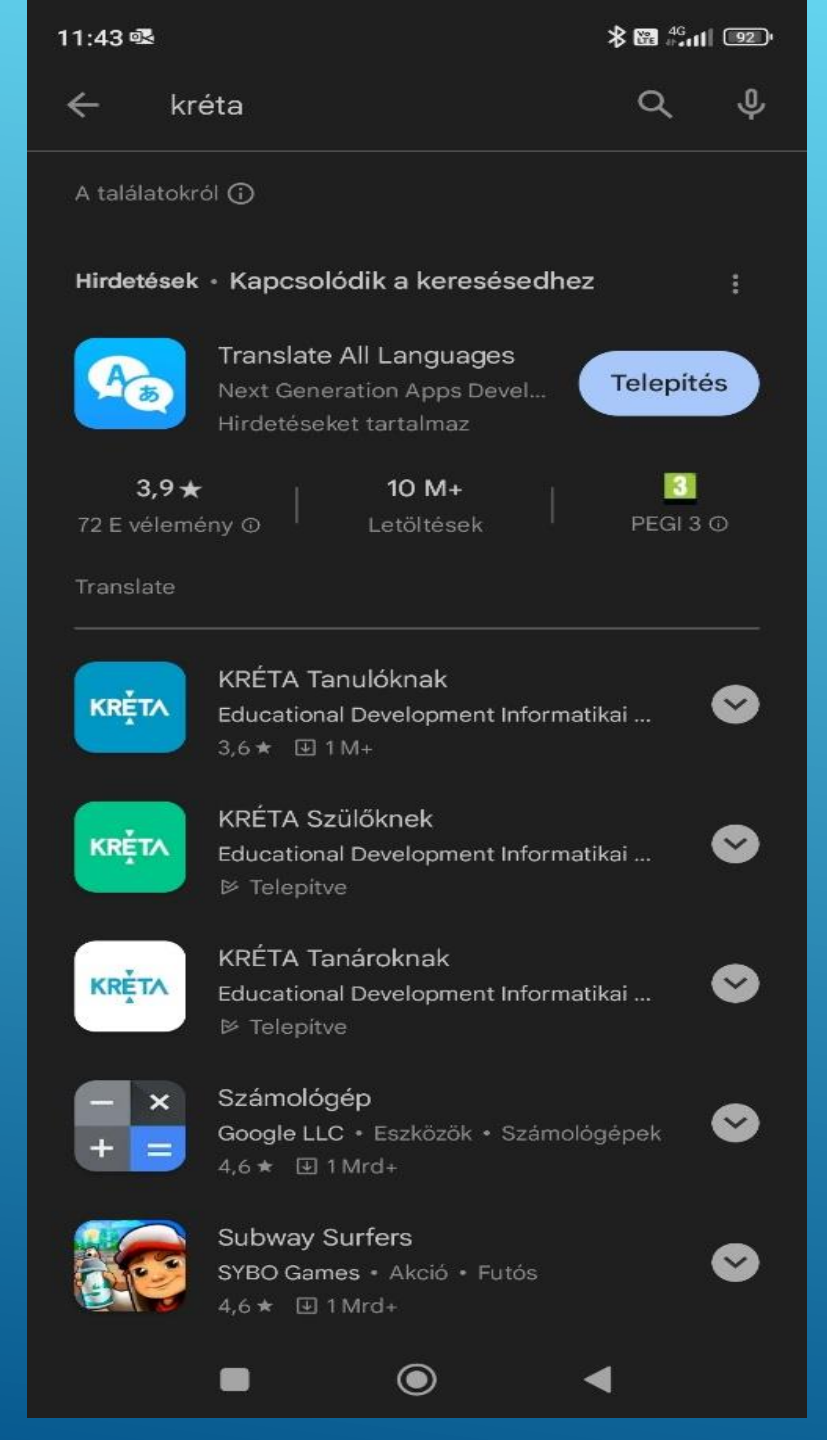

#### KRÉTA SZÜLŐKNEK!

Az alkalmazás letöltése után ez az ikon látható:

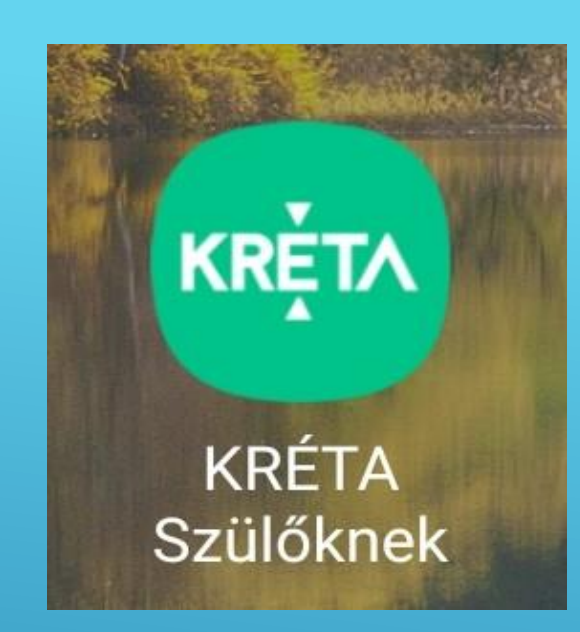

A szülői és a tanulói KRÉTA felülete nem egyezik meg! A szülői jogosultsággal belépve lehet CSAK igazolást feltőlteni, a szülőknek szóló üzeneteket megtekinteni!!

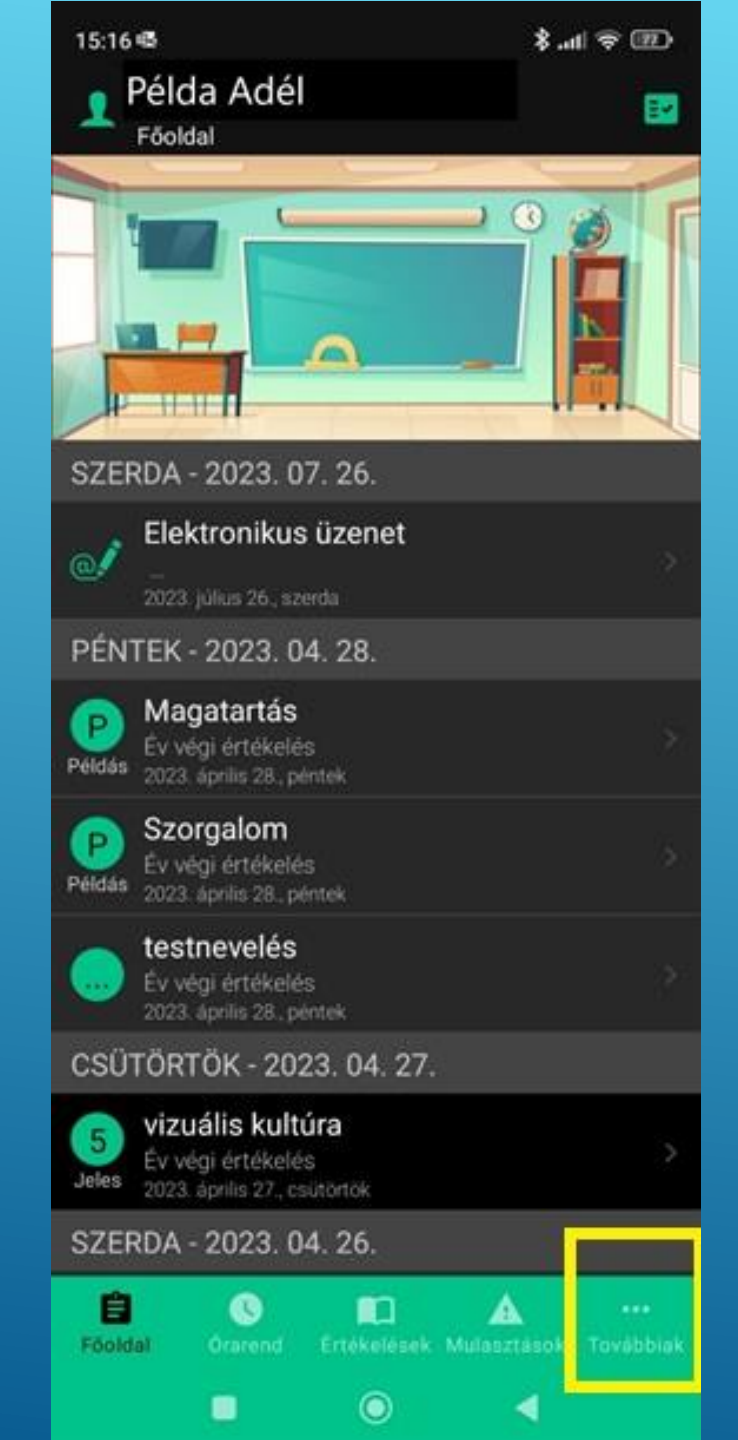

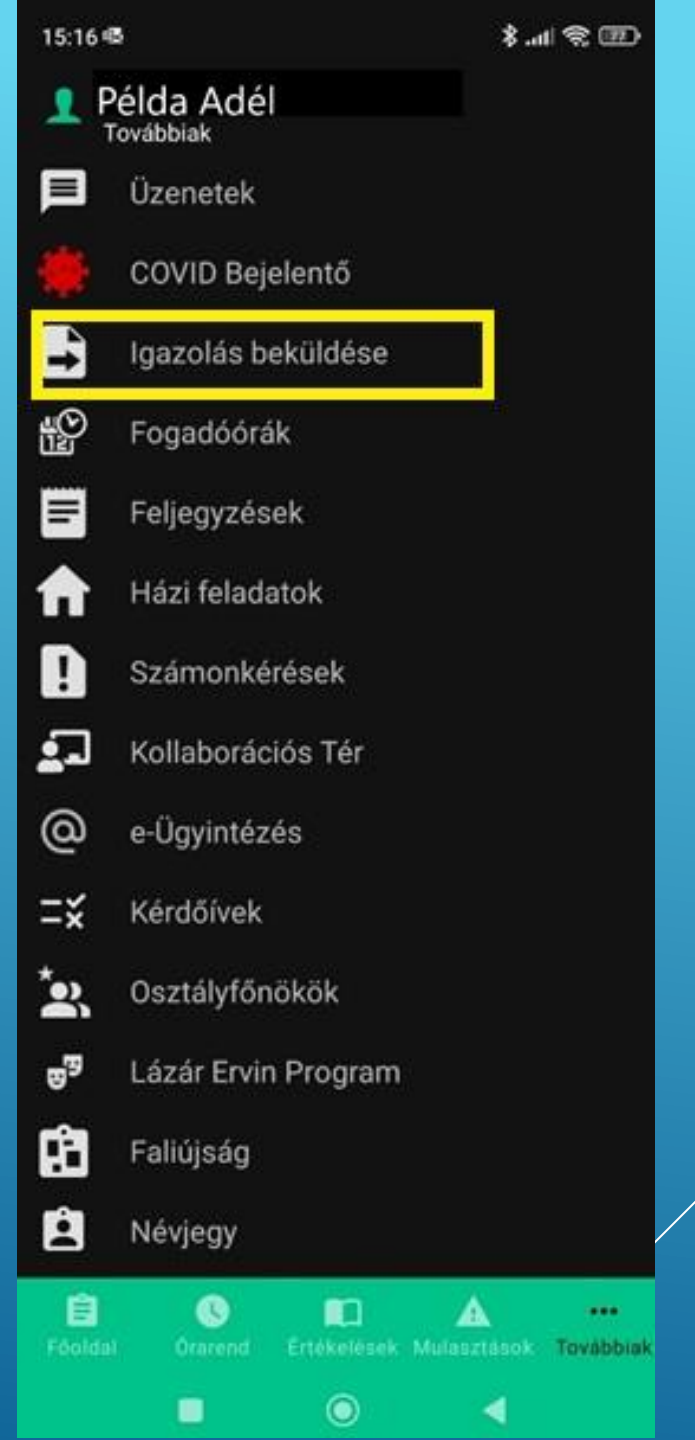

| 15:16 48          |                | .al \$ ₪.\$ | 11:  |
|-------------------|----------------|-------------|------|
| ← TMGI űr         | lap kitöltés   | e           |      |
| Példa Adél (7     | 2)             |             | Pé   |
| Hiányzás kezdet   | te Hiár        | vyzás vége  | *    |
| Igazolás típusán  | nak választása | •           |      |
| Kérelem indoklása | a              |             | K    |
|                   |                |             |      |
| MÉGSE             | BE             | KŪEDĖS      | 0.00 |
| Csatolt dokumentu | IMOK           |             | Cs.  |
|                   |                |             |      |
|                   |                |             |      |
|                   |                |             |      |
|                   |                |             |      |
|                   |                |             |      |
|                   |                |             |      |
|                   |                | 4           |      |

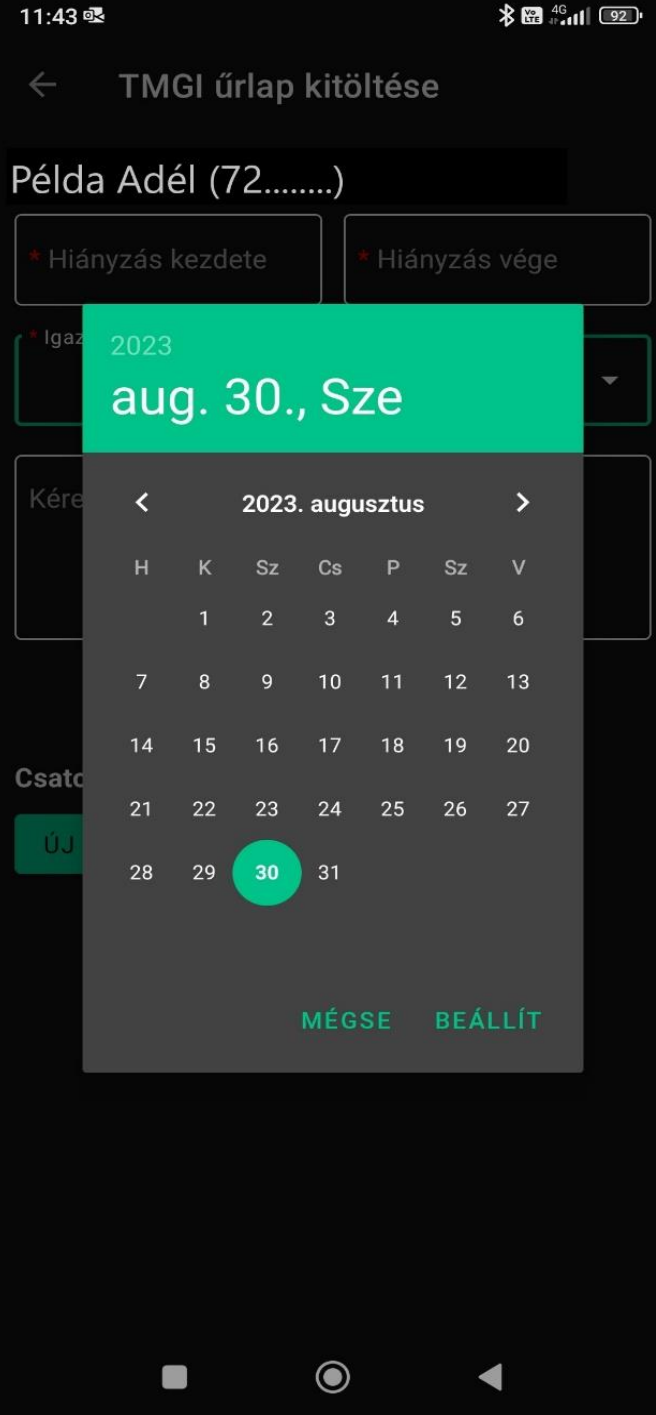

# A HIÁNYZÁS KEZDETÉNEK ÉS VÉGÉNEK DÁTUMÁT A FELUGRÓ NAPTÁRBAN KELL KIVÁLASZTANI

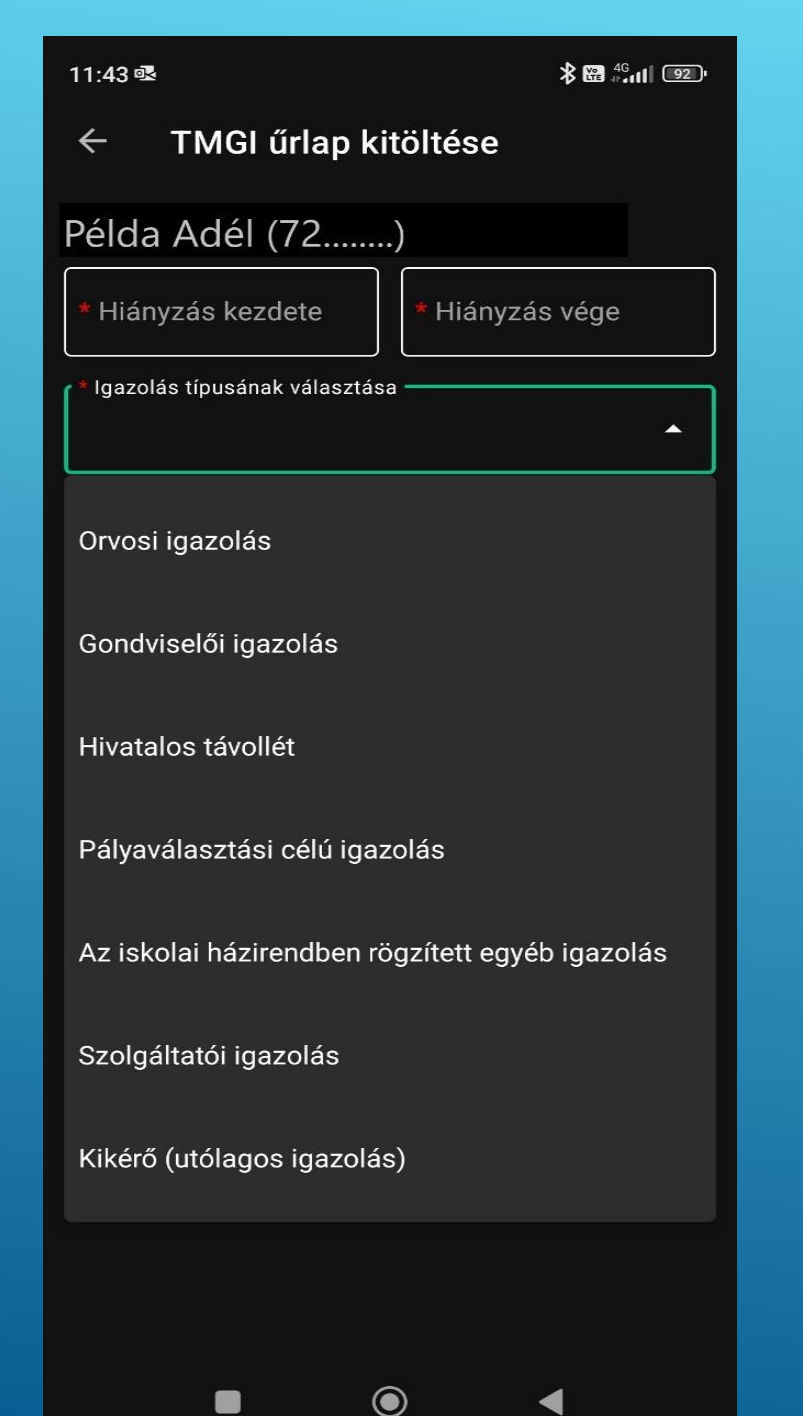

# KI KELL VÁLASZTANI AZ IGAZOLÁS TÍPUSÁT A LISTÁBÓL

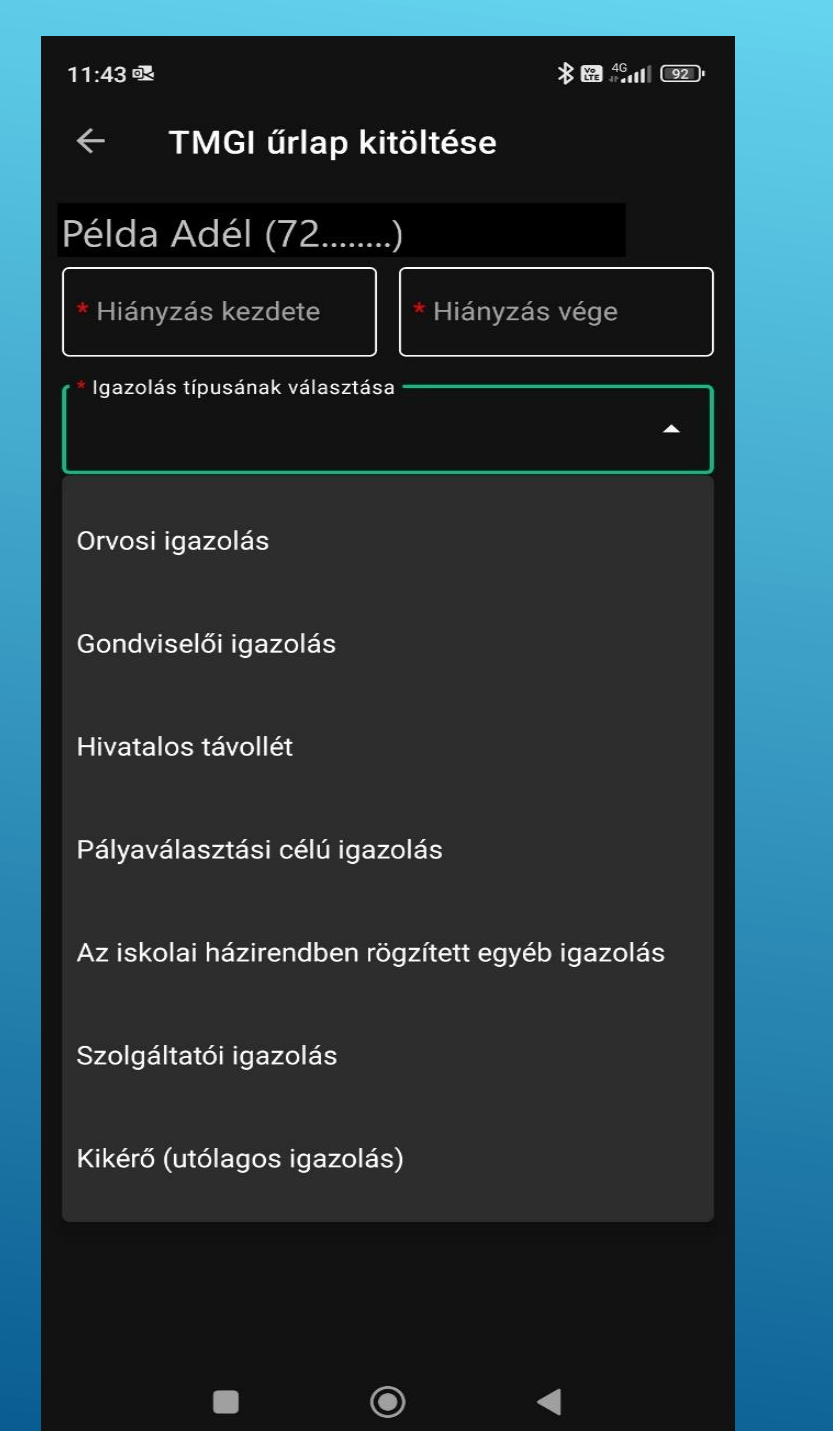

### KI KELL VÁLASZTANI AZ IGAZOLÁS TÍPUSÁT A MEGJELENŐ LISTÁBÓL

| 10:04 🗢                        | 6                           |             | \$ .11      | 12               |
|--------------------------------|-----------------------------|-------------|-------------|------------------|
| ÷                              | TMGI űrla                   | ap kitöltés | e           |                  |
| Példa                          | Adél (72                    | )           | yzás vége — |                  |
| 2023-0                         | 8-01                        | 2023        | 8-08-05     |                  |
| <sup>a</sup> lgazolá<br>Orvosi | s tipusának vál<br>igazolás | asztása     |             | 8                |
| Kéreler                        | n indoklása                 |             |             |                  |
|                                | MÉGSE                       | в           | EKÜLDÉS     | 1                |
| Kötelező                       | õen csatolar                | ndó dokume  | ntumok      | 1                |
| ÚJ DO                          | KUMENTUN                    | I CSATOLÁS  | A           |                  |
| Egyéb c:                       | satolt dokur                | nentumok    |             | <mark>.</mark> . |
| ÚJ DO                          | KUMENTUN                    | I CSATOLÁS  | A           |                  |
|                                |                             |             |             |                  |
|                                |                             |             |             |                  |
|                                |                             |             |             |                  |
|                                |                             |             |             |                  |
|                                |                             |             |             |                  |
|                                |                             | ۲           | •           |                  |

# GONDVISELŐI IGAZOLÁS (5 NAP/FÉLÉV) ESETÉN KÉRELEM INDOKLÁSA

ORVOSI VAGY EGYÉB IGAZOLÁS ESETÉN KÉPÉT KELL CSATOLNI AZ IGAZOLÁSRÓL

# VAGY ENNÉL A LÉPÉSNÉL FOTÓZZUK BE AZ IGAZOLÁST

| ← TMGI űrlap kitöltése              |
|-------------------------------------|
| Példa Adél (72)                     |
| Hiányzás kezdete                    |
| – Igazolás tipusának választása 🗸 🗸 |
| Kérelem indoklása                   |
| MÉGSE<br>Csatolt dokumentumok       |
| File kiválasztása                   |
| Kamera Fájlok                       |
| Mégse                               |
| • • 4                               |

### VAGY HA MÁR LEFOTÓZTUK, KIVÁLASZTJUK A GALÉRIÁNKBÓL

| Hiányzás kezdete                                                                      | .)<br>  <sup>8</sup> Hlányzás vége     |
|---------------------------------------------------------------------------------------|----------------------------------------|
| 2023-08-01                                                                            | 2023-08-05                             |
| Igazolás típusának választási                                                         | a ———————————————————————————————————— |
| Drvosi igazolás                                                                       | •                                      |
|                                                                                       | ]                                      |
| erelem Indoklasa                                                                      |                                        |
|                                                                                       |                                        |
|                                                                                       |                                        |
| MÉGRE                                                                                 | privili prio                           |
| MEGSE                                                                                 | BEKULDES                               |
| itelezően csatolandó d                                                                | okumentumok                            |
| itelezően csatolandó de                                                               | okumentumok                            |
| itelezően csatolandó d<br>vosi igazolás<br>Screenshot_2023-08-3                       | okumentumok<br>31-10-04-46-106         |
| itelezően csatolandó d<br>vosi igazolás<br>Screenshot_2023-08-3                       | okumentumok<br>31-10-04-46-106         |
| itelezően csatolandó de<br>vosi igazolás<br>Screenshot_2023-08-3                      | okumentumok<br>31-10-04-46-106 1       |
| itelezően csatolandó de<br>vosi igazolás<br>Screenshot_2023-08-3<br>IU DOKUMENTUM CSA | okumentumok<br>31-10-04-46-106 T       |

a beküldés gombra **CATTINTVA FELUGRIK** EGY FIGYELMEZTETŐ ABLAK, AHOL AZ GEN-RE KATTINTVA **\_EHET VÉGLEGESÍTENI** AZ IGAZOLÁST.

| Conductions Conductions Conductions Conductions Conductions Conductions Conductions Conductions Conductions Conductions Conductions Conductions                                                                                                    | ege<br>)5<br>• |
|----------------------------------------------------------------------------------------------------|----------------|
| Példa Adél (72)<br>Hanyzás kezdete<br>2023-08-01<br>Pilányzás<br>2023-08-01<br>Pilányzás<br>2023-08-0<br>2023-08-0<br>2023-08-0<br>2023-08-0<br>2023-08-0<br>2023-08-0<br>2023-08-0<br>2023-08-0<br>2023-08-0<br>2023-08-0<br>2023-08-0<br>Condviselői Igazolás<br>Kérelem indoklása<br>FIGYELEM | 6ge<br>)5<br>~ |
| 2023-08-01<br>Lagazotás tipusának választása<br>Gondviselői Igazotás<br>Kérelem indoklása<br>FIGYELEM                                                                                                    | )5             |
| Tgazalás tipusának választána<br>Gondviselői Igazolás<br>Kérelem indoklása<br>FIGYELEM                                                                                                    |                |
| Gondviselői Igazolás<br>Kérelem indoklusa<br>FIGYELEM                                                                                                    |                |
| FIGYELEM                                                                                                    |                |
| kérelem már nem módosítható.<br>Biztosan beküldi?                                                                                                    | a              |
| Diztosan bekuldi?                                                                                                    |                |
| NEM                                                                                                    |                |
|                                                                                                    | IGEN           |